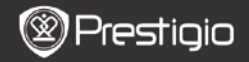

GUIDA RAPIDA Prestigio Libretto PER5162BEN

### Avvio

# 1. Contenuti del pacco

- 1. Lettore E-Book unità principale
- 3. Auricolare
- 5. Guida rapida

#### 2. Panoramica del prodotto

- 2. Cavo USB
- 4. Custodia
- 6. Scheda di garanzia

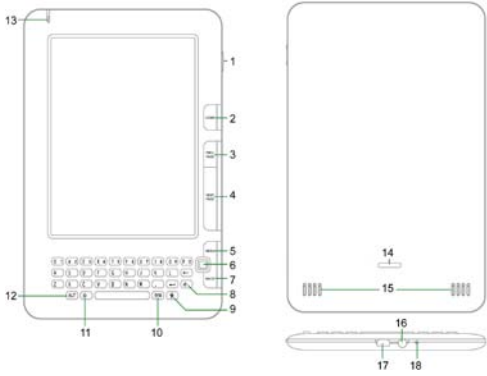

| 1 | Pulsante<br>attivazione | di | Accendere/spegnere il dispositivo; Mettere in pausa/Attivare il dispositivo |
|---|-------------------------|----|-----------------------------------------------------------------------------|
| 2 | Home                    |    | Ritorno al menu principale                                                  |
| 3 | PREV PAGE               |    | Pagina precedente                                                           |
| 4 | NEXT PAGE               |    | Pagina successiva                                                           |
| 5 | MENU                    |    | Accesso al menu                                                             |
| 6 | Pulsante                |    | Navigazione tra varie opzioni                                               |
|   | Navigazione             |    |                                                                             |

Prestigio 6" E-Book Reader

EΝ

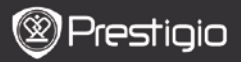

GUIDA RAPIDA Prestigio Libretto PER5162BEN

| 7               | Pulsante Back            | Ritorno all'opzione precedente                                                                               |  |  |
|-----------------|--------------------------|----------------------------------------------------------------------------------------------------|--|--|
| 8               | Pulsante Rinnova         | Aggiornamento dello schermo                                                                                  |  |  |
| 9               | Pulsante<br>impostazioni | Ritorno diretto alla modalità Impostazioni                                                                   |  |  |
| 10              | Pulsante Simbolo         | Accesso alla tastiera di simboli speciali                                                                    |  |  |
| 11              | Pulsante Shift           | Selezione per l'inserimento di caratteri minuscoli<br>e/o maiuscoli                                          |  |  |
| 12              | Pulsante ALT             | Selezione per l'inserimento di lettere e/o numeri                                                            |  |  |
| 13              | Indicatore               | Indicatore del sensore di tocco                                                                              |  |  |
| 14              | Pulsante Chiusura        | <ul> <li>Premere il pulsante per rimuovere la porta del<br/>compartimento per la scheda micro SD.</li> </ul> |  |  |
| 15              | Altoparlanti             |                                                                                                    |  |  |
| 16              | Porta pe<br>auricolare   | r Connessione auricolari                                                                                     |  |  |
| 17              | Porta USB                | Connessione del connettore USB                                                                               |  |  |
| 18              | Microfono                | Registrazione del suono                                                                                      |  |  |
| Uso di tastiera |                          |                                                                                                    |  |  |

Le lettere minuscole sono impostate come default.

- Premere il Pulsante ALT per scegliere l'inserimento di lettere e numeri e premere i pulsanti numerici per digitare i numeri. L'icona 12 è visualizzata nell'angolo destro superiore. Premere il Pulsante ALT di nuovo per ritornare all'inserimento di lettere.
- Premere A per selezionare l'inserimento di caratteri da minuscoli a maiuscoli. L'icona EN/en sarà visualizzata nell'angolo destro superiore. Premere A di nuovo per ritornare all'inserimento di lettere maiuscole.
- Premere il Pulsante Simbolo per visualizzare la tastiera digitale con simboli speciali. Premere il Pulsante Simbolo di nuovo per uscire.

#### Pulsante rapido:

Premere il pulsante numerico per confermare l'opzione corrispondente direttamente.

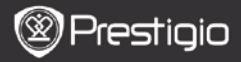

GUIDA RAPIDA Prestigio Libretto PER5162BEN

## Lettura di libri elettronici

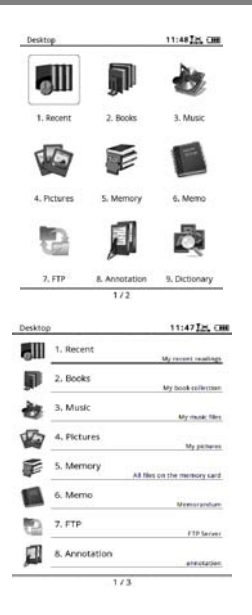

 Dal menu principale premere il pulsante per selezionare la modalità libri.

- Selezionare il libro desiderato e premere il Pulsante di Navigazione per accedere alla lettura.
- Premere il Pulsante PREV/NEXT PAGE per sfogliare le pagine. Premere il Pulsante Menu per accedere al menu per le opzioni.
- Premere il Pulsante di Navigazione per navigare tra varie opzioni. Premere il Pulsante BACK per ritornare all'opzione precedente.

#### Nota:

Sotto i raggi del sole oppure a basse temperature i caratteri sullo schermo possono sbiadirsi. Si prega di premere il **pulsante Rinnova** per aggiornare lo schermo.

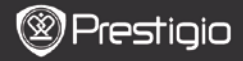

### Come ottenere libri elettronici

- Installazione di Adobe Digital Edition (ADE)
  - Si prega di scaricare il software Adobe Digital Edition (ADE) online sul sito web: http://www.adobe.com/products/digitaleditions.
  - 2. Installare Adobe Digital Edition (ADE) sul vostro PC/Notebook.
  - In caso, se non avete Adobe ID, potete crearlo seguendo le istruzioni sullo schermo.
- Scaricare libri elettronici dalla libreria online sul vostro PC/Notebook.
  - E' necessario autorizzare il vostro PC/Notebook per scaricare libri elettronici dalla libreria.
  - Inoltre è necessario autorizzare il dispositivo di trasferire e leggere libri scaricati.
  - Scaricare libri in formato Adobe PDF o EPUB sul vostro PC/Notebook e trasferirli al dispositivo.
- Trasferire il contenuto sul dispositivo quando connesso con il vostro PC/Notebook.
  - Connettere il dispositivo al vostro PC/Notebook tramite il cavo USB.
  - 2. Selezionare il contenuto da trasferire dal vostro PC/Notebook.
  - 3. Spostare il contenuto dal PC/Notebook al dispositivo.
  - Si prega di non disconnettere il cavo USB durante il caricamento. Può causare errori nel funzionamento del dispositivo e nei file.
  - Click sinistro sul se per disconnettere il dispositivo dal PC/Notebook con sicurezza.

#### NOTA:

Il contenuto può essere trasferito sulla scheda micro SD del dispositivo.